## Download the SAS BI mobile application from the Apple App store on your iPad.

Does not currently support Android devices.

1) When your iPad has an Internet connection, tap the App Store icon on your iPad

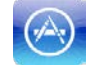

2) When the App Store has opened, tap the Search box in the upper right hand corner and type SAS BI. Tap the <Search> button.

| 1 🗢                                                                        | 12:49 PM                               | 60% 💷                  |
|----------------------------------------------------------------------------|----------------------------------------|------------------------|
| ancel                                                                      | Pad Apps Phone Apps                    | Qassb                  |
| 3 Search Results                                                           | Price * All Categories * Relevance     | Results                |
| SAS Model BI<br>La Sundan Ia.<br>Marcina Ia.<br>Marcina Ia.<br>Marcina Ia. | Statistics Visualizer<br>Matchang Dorg | All results for sas bi |
| Q W E R                                                                    | T Y U                                  | I O P 😋                |
| A S D                                                                      | FGHJ                                   | K L Search             |
| � z x c                                                                    | VBNM                                   | ! ? �                  |
| .7123                                                                      |                                        | .?123                  |

3) Tap the <*Install*> button of the SAS Mobile BI app. This can take several minutes depending on your connection speed.

| Big Data<br>So Visualizer<br>m Dong<br>M FREE<br>FREE                                     | Q tust bi<br>Reset<br>Overload<br>He.<br>FREE |
|-------------------------------------------------------------------------------------------|-----------------------------------------------|
| Integories * Relevance *                                                                  | Peset                                         |
| Sics Visualizer<br>mg Dong<br>free<br>free<br>free<br>free<br>free<br>free<br>free<br>fre | Overload                                      |
| RIGA                                                                                      | and a                                         |
|                                                                                           | A.F ()                                        |
|                                                                                           |                                               |
|                                                                                           |                                               |
|                                                                                           |                                               |

4) When the app has finished downloading, tap the *Open* button to open the app.

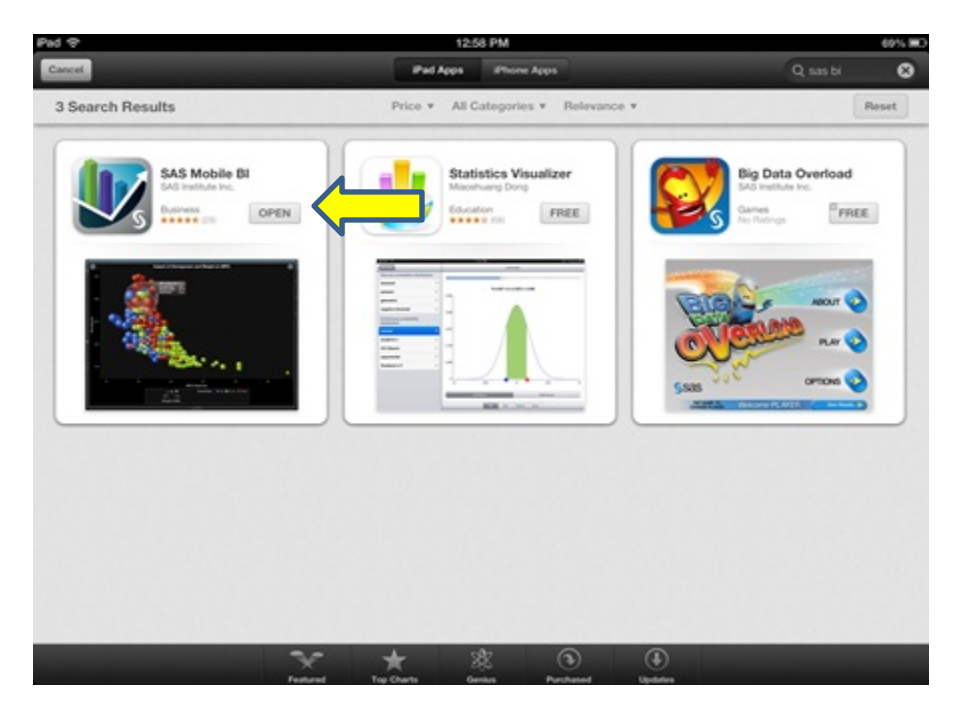

5) You may choose to watch an introductory video, or simply tap the Oicon to go directly to the app.

\*\*When you enter the app, there will be example reports available. These are not UT System reports. You must connect to the UT System server in order to download UT System reports\*\*

## Set up your connection profile to the UT System Productivity Dashboard mobile reports app

- My Portfolio Aing Risk no po 0 0
- 6) Tap the *<Library>* button located at the top left hand side of your screen.

7) Tap the *<Connections>* button in the upper right hand side of your screen.

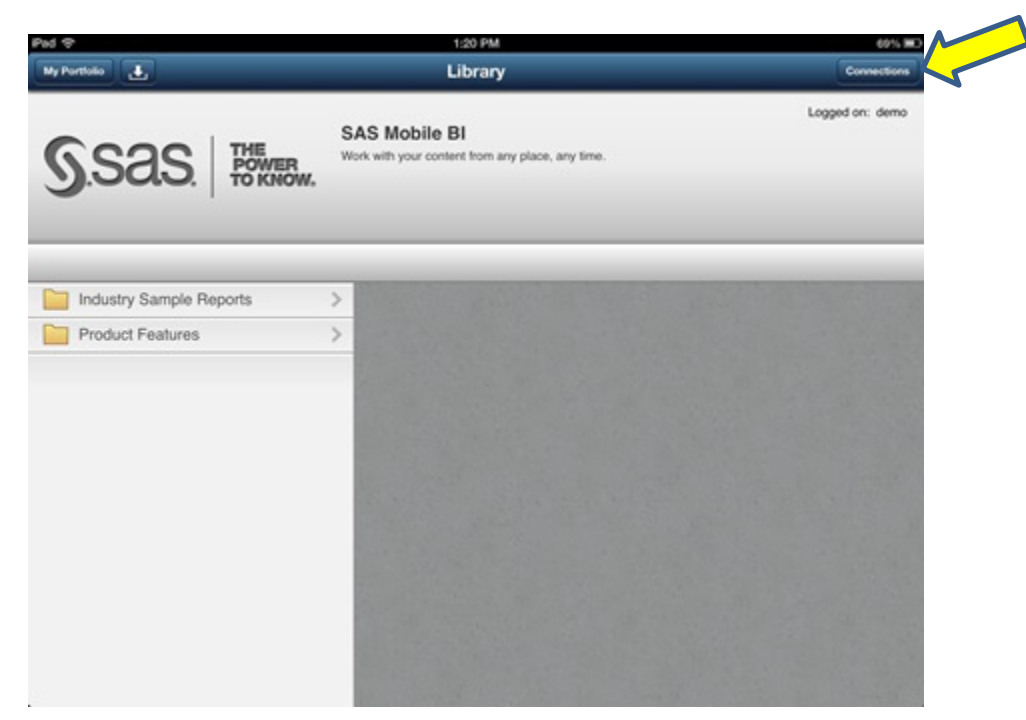

8) Tap <*Add Connection*> on the Connections pop-up.

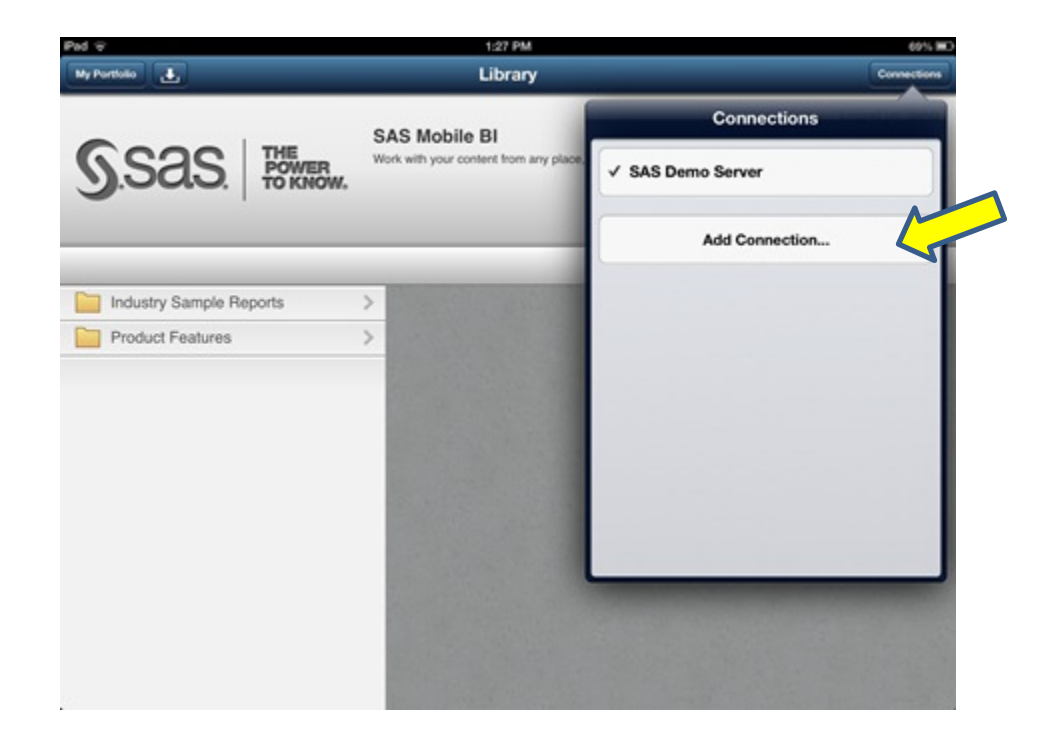

9) Fill in the following **case-sensitive** information:

| Server:      | exploredata.utsystem.edu                                     |
|--------------|--------------------------------------------------------------|
| User ID:     | sasguest@saspw                                               |
| Password:    | welcome                                                      |
| Description: | You can put whatever descriptor you would like in this field |

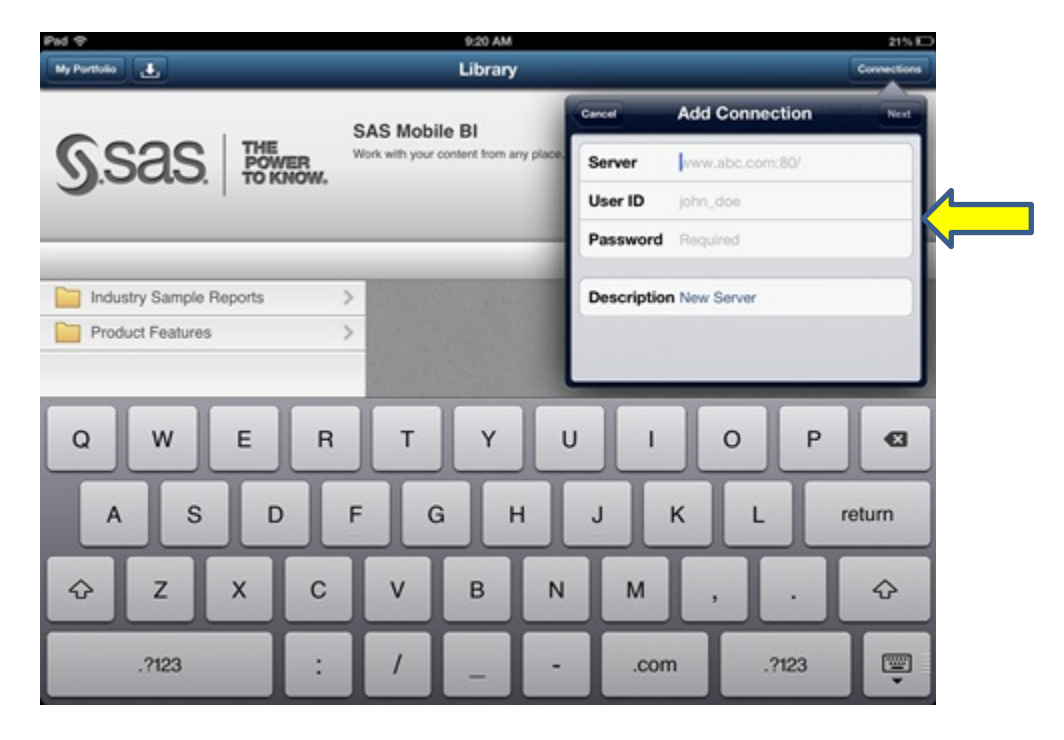

10) Tap the *<Next>* button in the upper right hand corner of the Add Connections pop-up.

\*\*Please note that when you tap the <Next> button, you will receive a **Verification Failed** message. This is normal.\*\*

11) There are two new fields in the Verification Failed pop up that you must change in order to connect to the UT System server.

| Server:                      | exploredata.utsystem.edu                                     |
|------------------------------|--------------------------------------------------------------|
| Port:                        | 443                                                          |
| Use Secure Connection (SSL): | On                                                           |
| User ID:                     | sasguest@saspw                                               |
| Password:                    | welcome                                                      |
| Description:                 | You can put whatever descriptor you would like in this field |

12) Tap the *<Next>* button located in the upper right hand corner. You should get a Verification Complete pop-up.

| V Portice Library     SAS Mobile BI     Wet Verification Failed     Wet Verification Failed     Port     Server     exploredata.utsystem.adu     Port     Hudustry Sample Reports     Product Features     1     2     4   5   6   7   8   9   1   2   3   4   5   6   7   8   9   0   1   2   3   4   5   6   7   8   9   0   4   5   6   7   8   9   0   1   2   3   4   5   6   7   8   9   0   4   5   6   7   8   0   1   2   4   5   6   7   8   9   0   4   1   2   4   5   6   7   8   9   9                                                                                                    | Pad 🗢                 | 9:23 AM                                    |                                 | 21%400      |
|----------------------------------------------------------------------------------------------------|-----------------------|--------------------------------------------|---------------------------------|-------------|
| SAS Mobile BI     Wet with your content item any place     Port     Industry Sample Reports     Product Features     1     2     3     4     5     8     9     1     2     4     5     7     8     9     1     2     4     5     8     9     1     2     1     2     1     2     4     5     8     9     1     2     1     2     4     5     7     8     9     1     1     1     2     1     2     1     2     1     2     2     2     2     3      4                                                                                                    | Ny Portfolio          | Library                                    |                                 | Connections |
| SSAS Here     Verk with your content from any place     Server     exploredata.utsystem.adu     Port     443   Use Secure Connection (SSL)   User ID   sasguest@sasgov   Password   Description UT system dashboard     1   2   3   4   5   6   7   8   9   4   5   6   7   8   9   4   1   2   3   4   5   6   7   8   9   0   4   1   2   3   4   5   6   7   8   9   0   4   1   2   3   4   5   6   7   8   9   0   4   0   1   2   3   4   5   6   7   8   9   9   1   1   2   1   2   3   4   5   6   7   8                                                                                                    |                       | SAS Mobile BI                              | Back Verification Failed        | #12         |
| Port       443       #11         Industry Sample Reports       >         Product Features       >         1       2       3       4       5       6       7       8       9       0       1         -       /       :       :       (       )       \$       @       return         #+=       undo       .       ?       !       ''       #+=         ABC       ABC       ABC       ABC       ABC       ABC                                                                                                    | Sas 1                 | THE Work with your content from any place. | Server exploredata.utsystem.edu |             |
| Use Secure Connection (SSL)       Image: Connection (SSL)       Image: Connection (SSL | 9.000.1               |                                            | Port 443                        |             |
| Industry Sample Reports       >         Product Features       >         1       2       3       4       5       6       7       8       9       0          1       2       3       4       5       6       7       8       9       0          -       /       :       :       (       )       \$       & @       return         #+=       undo       .       ,       ?       !       '       "       #+=         ABC       ABC       ABC       ABC       ABC       ABC       ABC       ABC                                                                                                    |                       |                                            | Use Secure Connection (SSL)     | #11         |
| Industry Sample Reports       >         Product Features       >         1       2       3       4       5       6       7       8       9       0       4         -       /       :       :       (       )       \$       & @       return         #+=       undo       .       ,       ?       !       '       "       #+=         ABC       ABC       ABC       ABC       ABC       ABC       ABC       ABC                                                                                                    |                       |                                            | User ID sasguest@saspw          |             |
| Product realities       Description UT system dashboard         1       2       3       4       5       6       7       8       9       0       4         -       /       :       ;       (       )       \$       &       @       return         #+=       undo       .       ,       ?       !       '       "       #+=         ABC       ABC       ABC       ABC       ABC       ABC       ABC       ABC                                                                                                    | Industry Sample Repor | rts >                                      | Password                        |             |
| 1       2       3       4       5       6       7       8       9       0       4         -       /       :       :       (       )       \$       & @       return         #+=       undo       .       ,       ?       !       '       #+=         ABC       ABC       ABC       ABC       ABC       ABC       ABC                                                                                                    | Product Features      | ,                                          |                                 |             |
| 1 2 3 4 5 6 7 8 9 0 43<br>- / : ; ( ) \$ & @ return<br>#+= undo . , ? ! ' " #+=<br>ABC BC                                                                                                    |                       |                                            | Description UT system dashboard |             |
| - / : ; ( ) \$ & @ return<br>#+= undo . , ? ! ' " #+=<br>ABC ABC                                                                                                    | 1 2 3                 | 4 5 6 7                                    | 7 8 9 0                         | •3          |
| - / : ; ( ) \$ & @ return #+= undo . , ? ! ' " #+= ABC ABC                                                                                                    |                       |                                            |                                 |             |
| #+= undo . , ? ! ' " #+=<br>ABC ABC                                                                                                    | - /                   | : ; ( )                                    | \$ & @ re                       | turn        |
| #+= undo . , ? ! ' " #+=<br>ABC ABC                                                                                                    |                       |                                            |                                 |             |
| ABC ABC                                                                                                    | #+= undo              | ? !                                        | , ,                             | #+=         |
| ABC ABC                                                                                                    |                       |                                            |                                 |             |
|                                                                                                    | ABC                   |                                            | ABC                             |             |

13) Tap the *Save* button in the upper right hand corner of the Verification Complete pop-up.

| S.S.S. THE FOWLER TO KINOW.  | Library<br>SAS Mobile BI<br>Work with your content from any place. | Beck V              | connections<br>erification Complete                              |
|------------------------------|--------------------------------------------------------------------|---------------------|------------------------------------------------------------------|
| S.S.a.S. THE FOWER TO KINOW. | SAS Mobile BI<br>Work with your content from any place.            | Beck V              | erification Complete                                             |
| S.Sas. THE FOWER TO KINOW.   | Work with your content from any place.                             | Server              | exploredata.utsystem.edu                                         |
|                              |                                                                    |                     |                                                                  |
|                              |                                                                    | Port                | 443                                                              |
|                              |                                                                    | Use Secure          | Connection (SSL)                                                 |
|                              | The second second                                                  | User ID             | sasguest@saspw                                                   |
| Industry Sample Reports >    | and the second second                                              | Password            |                                                                  |
|                              |                                                                    | Description         | n UT System                                                      |
|                              |                                                                    | Checking<br>Found 2 | user ID and password Success. folders and 0 reports in the root. |

## **Accessing UT System reports**

14) All UT System mobile reports are accessible through the Reports folder located in the library. Tap the Reports folder icon on the left hand task bar, and the available reports will be listed.

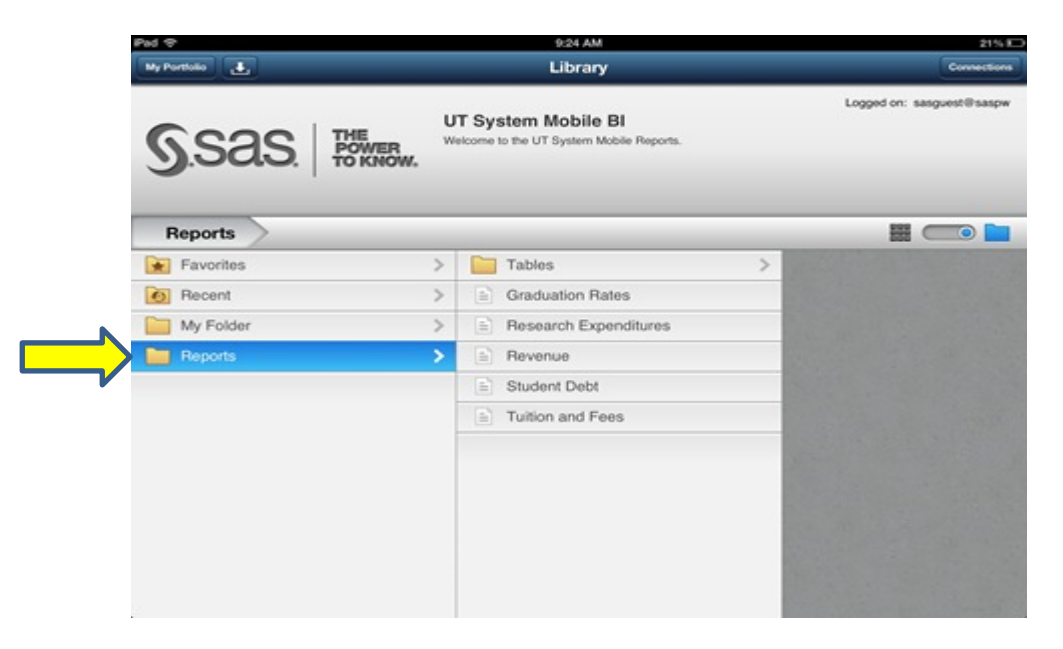

- 15) Tap the report that you would like to view. A pop-up for the report will appear. In order to view the report, you must press the **Subscribe** button. Subscribing to a report downloads it to your device, ensuring that it is available even when you are offline.
- 16) To view the reports that you have subscribed to, tap the *My Portfolio* button in the upper left hand corner of your library.

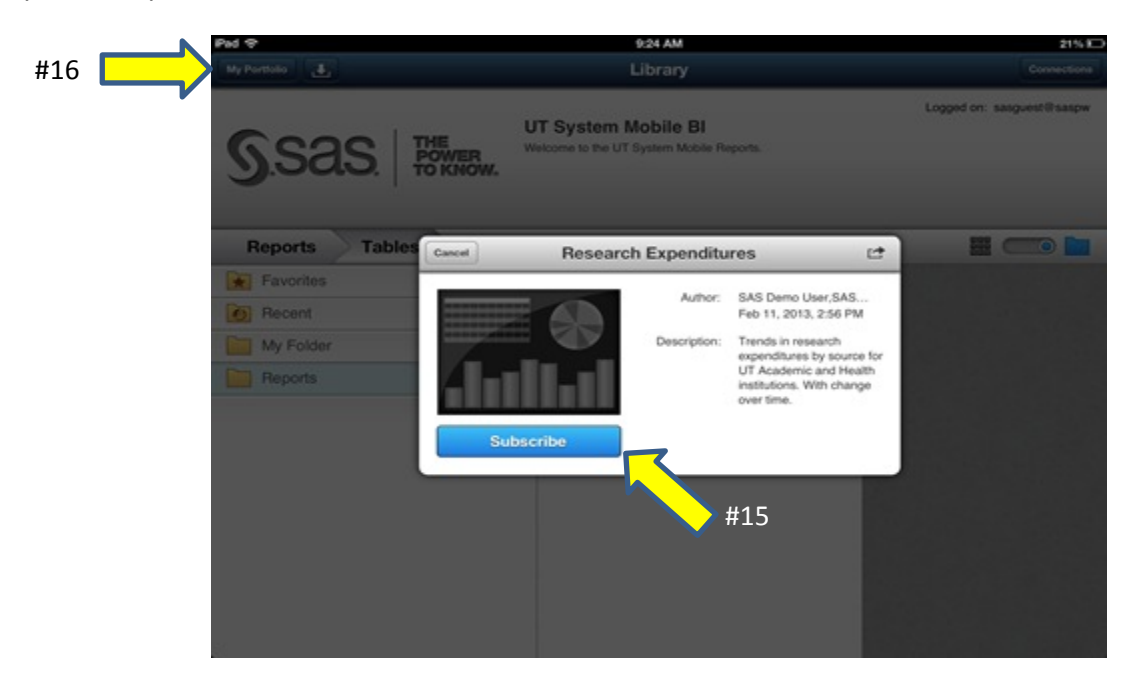

17) In *My Portfolio* you can access the reports you have subscribed to by tapping on the report icon one time.

You will be notified in *My Portfolio* when a report has been updated and changes are available for download. Use *My Portfolio* to access reports that you have subscribed to and to download updates. Use *Library* to look for new reports.

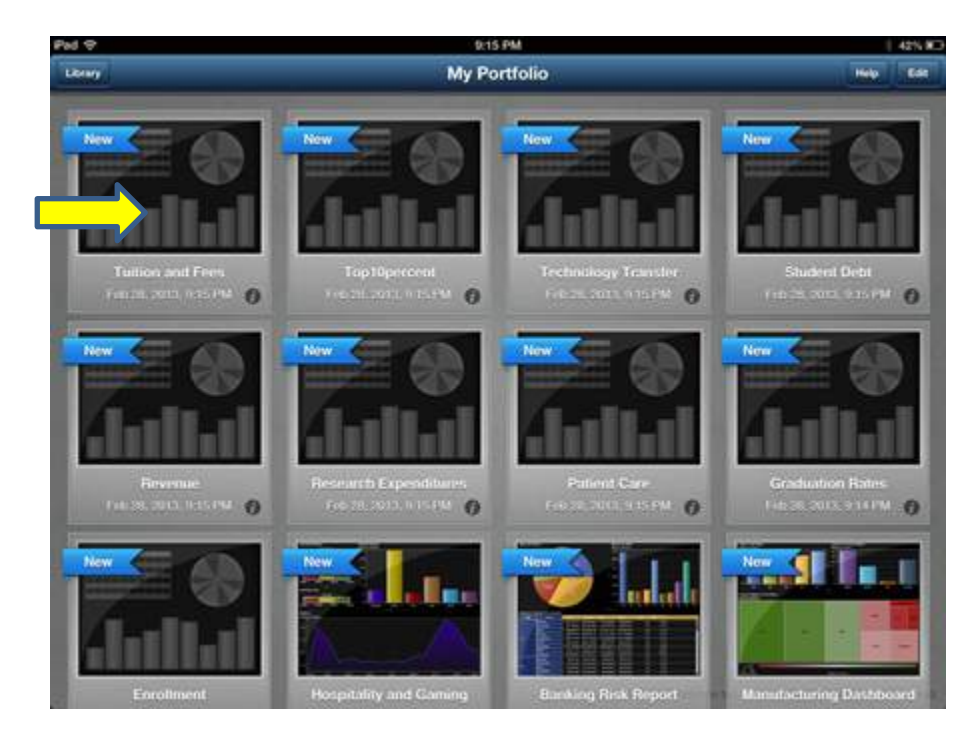